# 4.その他の利用

光文書院の学習者用デジタル教科書は、以下の2つの方法でもご利用可能です。 ご希望の方は、光文書院までお問い合わせください。

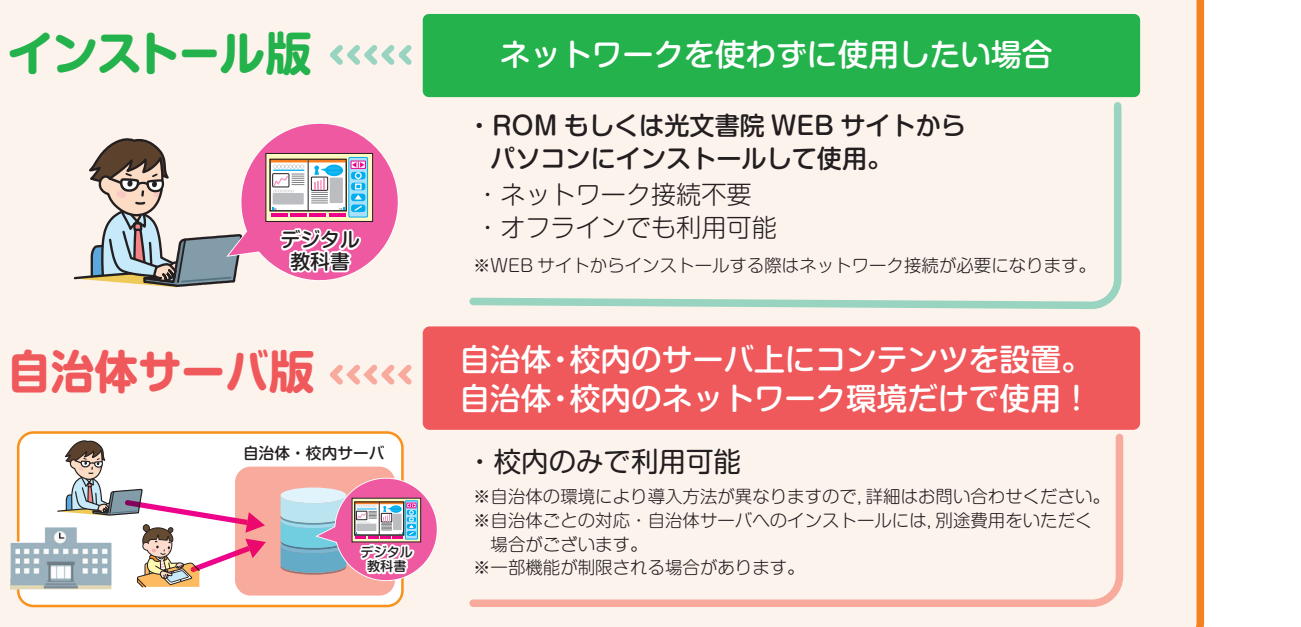

## ■ご利用にあたって■

#### 【動作環境】

プラウザ: Chrome, Safari(JavaScript/Cookieの設定を有効にする必要があります。) ディスプレイ: [画面解像度]1366×768ドット 以上 [表示色]High Color(16ビット)以上 通信速度: 10Mbps以上の回線速度を推奨

### 【利用規約】

ひまわりポケットの利用規約は、ひまわりポケットWEB版もしくは、光文書院WEBサイトよりご確認ください。

#### 【利用範囲】

本品をご利用いただけるのは、「小学道徳 ゆたかな心 5年 学習者用デジタル教科書」をご購入いただいた学校の先生もしくは、児童の いずれか1人のみです。

### 【注意点】

\*ご利用の際の通信料は、利用者様のご負担となります。

\*動作環境は本品をお使いいただくための必須環境であり、確実にご利用いただけることを保証するものではありません。

### 【禁止事項】

画像データやブログラムを、本品から分離または複製し、そのまま、または加工して、独立の取引対象として頒布(販売、賃貸、無償配布、 無償貸与等)したり、公衆送信(インターネットのホームページや放送などを利用した送信)等を利用して提供したりすることは、営利、非営利 を問わずできません。また、ソフトウェアやハードウェアに組み込んで頒布することはできません。

### 【免責事項】

本ソフトウェアを使用すること、あるいは使用できないことによって発生した損失や損害に関して株式会社光文書院は一切責任を負いません。 【ひまわりポケットイラスト】黒はむ

# ■学習者用デジタル教科書の使い方 ……………………

デジタル教科書の詳しい使い方につきましては、下記のURLよりご覧ください。 ダウンロードまたはプリントアウトしてご利用いただくことも可能です。

https://www.kobun.co.jp/textbook/doutoku/

## ■お問い合わせ先 …………………………………………………………

### 株式会社光文書院

## ひまわりICTサポートデスク

 ●120-994-227 <通話料無料> (9:00-17:00 ±日祝を除く)

 E-Mail himawari-support@kobun.co.jp

 〒102-0076 東京都千代田区五番町14

デジタル教科書 小学 **道 徳** ゆたかな心

# 小学道徳 ゆたかな心 学習者用デジタル教科書

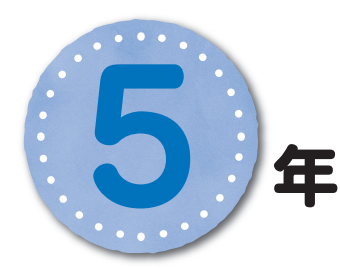

WEB版 スタートガイド

# ●本デジタル教科書使用期限:2021年4月1日~2022年3月31日

# アクティベーションコードは ごちらになります。 1.事前準備(光文ひろばへの登録) ●P.2へ 2. 指導者が利用する場合 ●P.3へ 3. 学習者に利用させる場合 ●P.3へ 4. その他の利用 ●P.4 ヘ

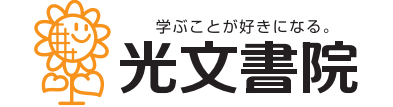

21-1

# 【重要】 この用紙は捨てずに保管してください。

4

# 1.事前準備(光文ひろばへの登録)※指導者のみ

光文ひろばは,指導者専用の WEB サイトです。指導者のユーザー登録で, 対象の児童全員にデジタル教科書を利用させることができます。

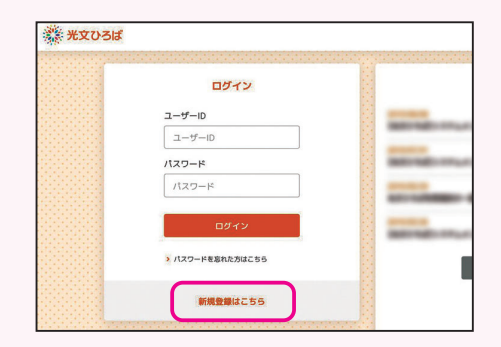

 WEBブラウザを起動して「光文ひろば」で検索し、 光文ひろばログインページにアクセスします。

②[新規登録はこちら]を選択します。

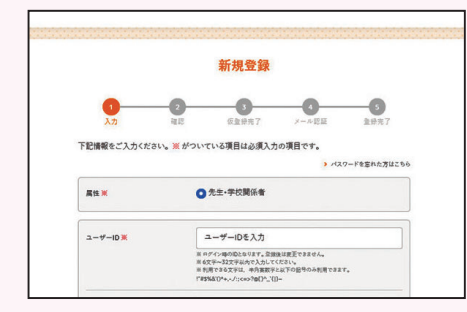

③新規ご登録に必要な情報を入力します。

- 1)利用規約をご確認の上, [利用規約に同意し次へ]を 選択します。
- 2)入力内容をご確認の上, [認証メールを送信]を選択 します。
- 3)認証メールが送信されます。メール本文に記載の URLを選択し、メール認証を完了します。

東京縣 千代田区 光文書院小学校 加藤先生

④再度ログインページにアクセスして,登録した
 ユーザ ID・パスワードを入力し,ログインします。

⑤**アクティベーションコード**(表面記載)を入力し, [登録]を選択します。

[注意事項] ・アクティベーションコードはお届けした学校専用のコードです。 **この用紙は捨てずに保管してください**。

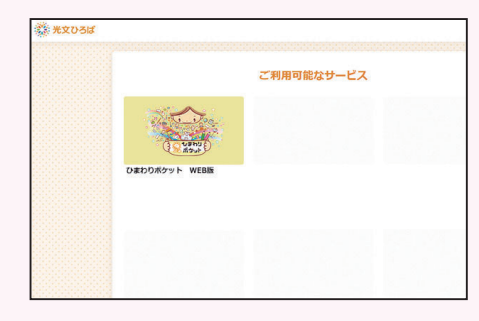

⑥アクティベーションコードの登録が完了すると、
 光文ひろばトップページにご利用可能なサービスが表示されます。

# 2.指導者が利用する場合

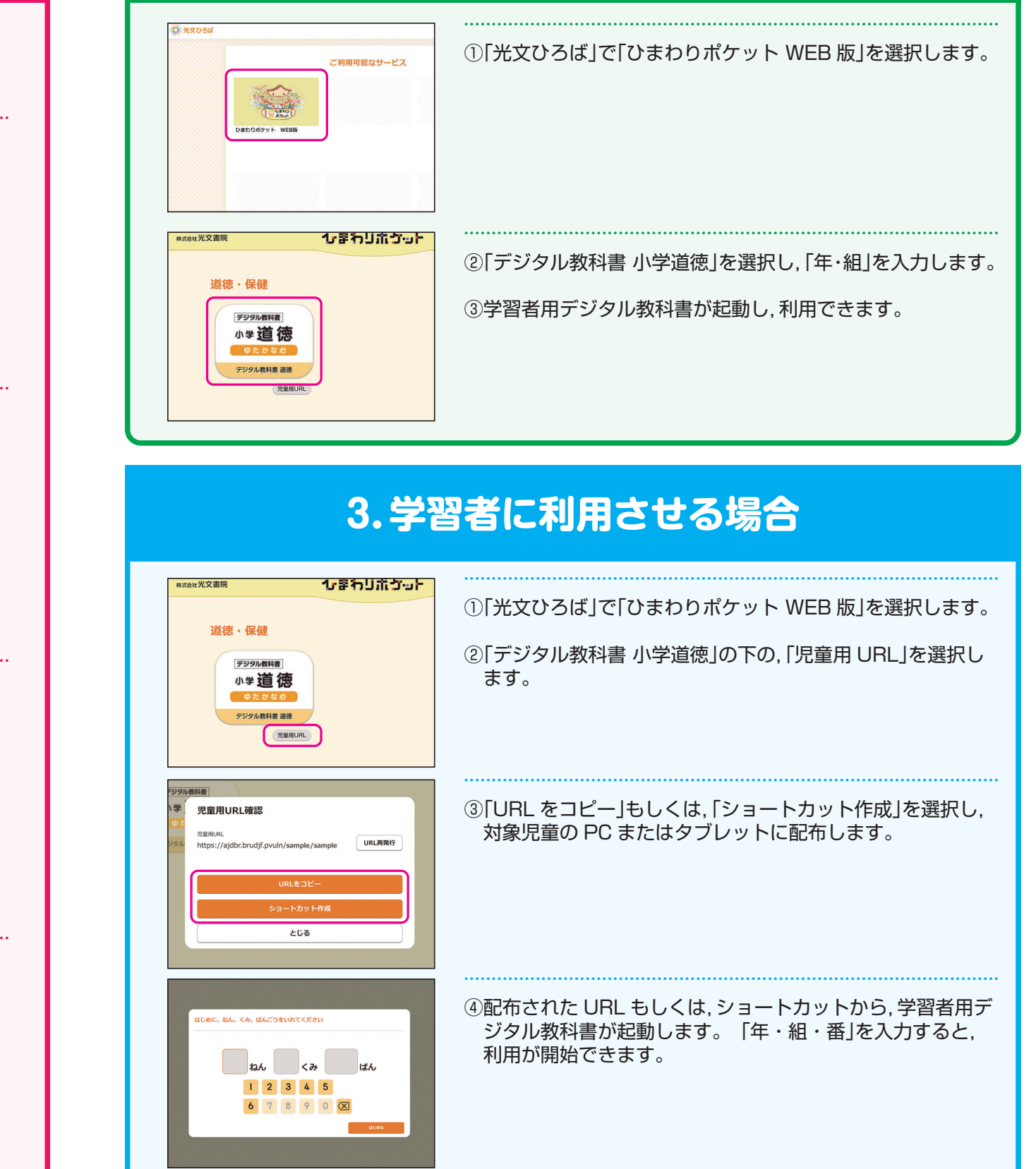